بسمه تعالى

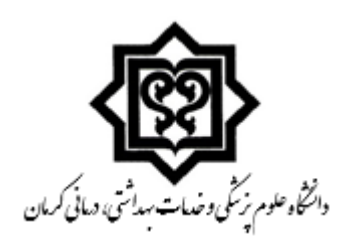

معاونت تحقیقات و فناوری

کمیته علم سنجی

# راهنمای استفاده از سایت ORCID

تدوين:

عاطفه ذوالفقارنسب حاجي زاده

زمستان ۱۳۹٤

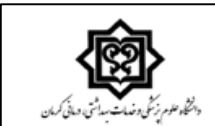

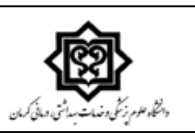

# أشنایی با سایت ORCID

Open Research and Contributer ID كوتاه شده نام Open Research and Contributer ID است.

در اصل شناسهای که سایت ORCID در اختیار پژوهشگران قرار میدهد یک شناسه دیجیتالی منحصربهفرد و دائمی است که مخصوص هر نویسنده می باشد. پایگاه ORCID به منظور برطرف کردن ابهامات نامهای مختلف یک نویسنده الحادشده است.

یژوهشگران با استفاده از شناسه ORCID می توانند کارهای تحقیقاتی، مقالات، گرانت ها و... را تهیه کنند و رزومه خود را ثبت نمایند. از طریق این پایگاه میتوانند به پایگاههای دیگر مانند Scopus و Research ID دسترسی داشته و دادههای آن پایگاهها را نیز وارد پروفایل خود کنند.

نحوه ثبتنام در سایت ORCID

برای ثبتنام باید وارد سایت ORCID شده و بر روی لینک Register now کلیک کنید.

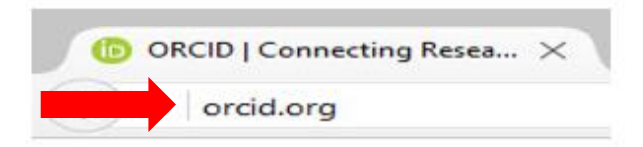

### DISTINGUISH YOURSELF IN THREE EASY STEPS

ORCID provides a persistent digital identifier that distinguishes you from every other researcher and, through integration in key research workflows such as manuscript and grant submission, supports automated linkages between you and your professional activities ensuring that your work is recognized. Find out more.

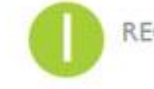

REGISTER Get your unique ORCID identifier Register now! Registration takes 30 seconds.

professional information and link to your other

identifiers (such as Scopus or ResearcherID or

ADD YOUR Enhance your ORCID record with your INFO

LinkedIn).

USE YOUR Include your ORCID identifier on your Webpage, when you submit publications, apply for grants, and ORCID ID in any research workflow to ensure you get credit for your work.

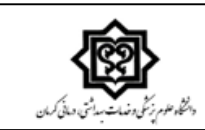

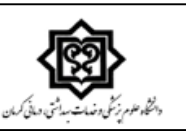

#### در این بخش باید اطلاعات شخصی خود را وارد کنید.

#### Register for an ORCID iD

ORCID provides a persistent digital identifier that distinguishes you from every other researcher and, through integration in key research workflows such as manuscript and grant submission, supports automated linkages between you and your professional activities ensuring that your work is recognized.

As per ORCID's terms and conditions, you may only register for an ORCID iD for yourself.

|                  | * 2 |
|------------------|-----|
|                  |     |
| Last name        |     |
|                  |     |
| Email            |     |
|                  | *   |
| Re-enter email   |     |
|                  | *   |
| Password         |     |
|                  | * 🕑 |
| 2012 B           |     |
| Confirm password |     |
|                  | *   |

- توجه داشته باشید در قسمت ایمیل بهتر است ایمیل آکادمیک خودتان را وارد کنید.
  - رمز عبور شما نیز بهتر است شامل کاراکترهای حرفی، عددی و نشانهای باشد.

در این قسمت می توانید فعالیت های خودتان به یکی از سه حالت «عمومی»، «محدودشده» و «شخصی» دربیاورید.

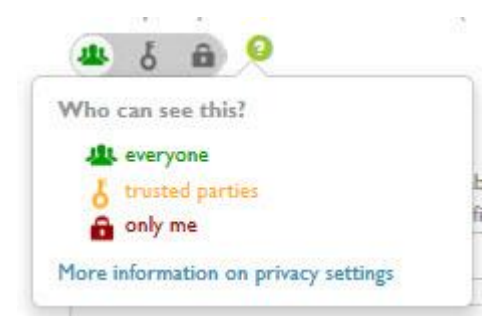

در قسمت Email frequency از شما سؤال پرسیده می شود که آیا مایل هستید ایمیل هایی را دریافت کنید که مربوط به تغییرات سایت می باشند. از منوی کشویی می توانید گزینه های «هفتگی»، «سه ماهه» و «هرگز» را انتخاب کنید.

| Weekly summary                           | ~                            |
|------------------------------------------|------------------------------|
| Daily summary                            |                              |
| Weekly summary                           |                              |
| Quarterly summary                        |                              |
| Never (notifications will still be avail | able in your ORCID account ) |

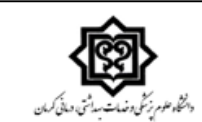

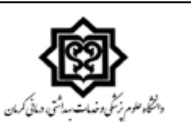

#### پس از انتخاب گزینه I'm not a roboot و پذیرفتن شرایط و قوانین سایت، بر روی گزینه Register کلیک کنید.

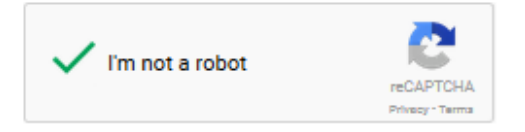

Terms of Use \*

I consent to the privacy policy and conditions of use, including public access and use of all my data that are marked Public.

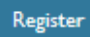

برای شما ظرف ۱۵ دقیقه یک ایمیل تأییدیه ارسال خواهد شد که در آن، لینک تأییدیه ثبتنام، شناسه ORCID و لینک رکوردهای عمومی شما وجود دارد.

| Dear                            |                                                                                         |
|---------------------------------|-----------------------------------------------------------------------------------------|
| Thank you for reg<br>address.   | stering for an ORCID identifier. To complete your registration please verify your email |
|                                 | Verify your email address                                                               |
| Or copy and past                | e this link into your browser's address bar:<br>erify.email/l                           |
| RIWnI4TFJVZWQ                   | ixdHI1Z3ZJ'                                                                             |
| Your ORG                        | CID iD is 0000-                                                                         |
| <ul> <li>The link to</li> </ul> | o your public record is http://orcid.o                                                  |

پسازآن، صفحه اصلی پروفایل شما باز خواهد شد که در آن میتوانید اطلاعات مربوط به تحصیلات، شغل و... را وارد کنید.

بخش مهم این پایگاه ورود اطلاعات پژوهشی و کارهای تحقیقاتی است که در پایگاههای دیگر نظیر Scopusp و Research ID وجود دارد و شما میتوانید با استفاده لینکهای موجود در بخش Work آنها را به این پایگاه منتقل کنید.

برای این کاربر روی گزینه add some now که زیرمجموعه Work میباشد، کلیک کنید.

| رونگەنىلىتىرىكى رونگەرى<br>بەنگەنىلىتىرىكى | دانتكو عو        | ی<br>۱۳۹۶             | ىقيقات و فناور;<br>جى- زمستان غ | ونت تح<br>علم سن | معا<br>میته د | 5                       | ن کمسان     | kati na kang tertakan<br>Kati na kang tertakan |
|--------------------------------------------|------------------|-----------------------|---------------------------------|------------------|---------------|-------------------------|-------------|------------------------------------------------|
| Smarth                                     |                  |                       |                                 |                  | Q 🗘           | English                 | ~           |                                                |
| ORCID                                      |                  | FOR RESEARCHERS       | FOR ORGANIZATIONS               | ABOUT            | HELP          | SIGN OUT                |             |                                                |
| Connecting F<br>and Research               | Research<br>hers | MY ORGID RECORD BUBOX | ACCOUNT SETTINGS DEVELOPE       | TOOLS LEAR       | N MORE        | 7 ORCID IDs and countin | ç. See more |                                                |
|                                            | 0                | Biography             |                                 |                  |               | Ø 4                     | δâ          |                                                |
| ORCID ID                                   |                  | ✓ Education (0)       |                                 |                  |               | + Add education         | It Sort     |                                                |
| orcid.org/0000                             |                  | You haven't added any | education, add some now         |                  |               |                         |             |                                                |
| Get a QR Code for you                      | ur iD 😧          | ✓ Employment (0)      | employment add some n           | ow.              |               | + Add employment        | It Sort     |                                                |
| Also known as                              | 0                | × Funding (0)         | employment, and some i          |                  |               | + Add funding           | It Sort     |                                                |
| Country                                    | 0                | You haven't added any | funding, add some now           |                  |               |                         |             |                                                |
| Keywords                                   | 0                | ♥ Works (0)           |                                 |                  |               | + Add works             | 11 Sort     |                                                |
| Websites                                   | 0                | You haven't added any | works, add some now             |                  |               |                         |             |                                                |
| Emails                                     | 0                |                       |                                 |                  |               |                         |             |                                                |

## گزینه Scopus to ORCID را انتخاب کنید.

| ★ Works (0)                                                                                                    | It Sort |
|----------------------------------------------------------------------------------------------------|---------|
| CRCID works with our member organizations to make it easy to connect your ORCID iD and link to information in the records. Choose one of the link wizards to get started. More information about linking works | ro.     |
| Airiti<br>Enables user to import metadata from Airiti, including journal papers, proceedings, dissertations                                                                                                    | *       |
| Australian National Data Service (ANDS) Registry                                                                                                    |         |
| Import your research datasets into ORCID from Australian National Data Service (ANDS) and                                                                                                    | ~       |
| CrossRef Metadata Search                                                                                                    |         |
| Import your publications from CrossRef's authoritative, publisher-supplied metadata on over 70                                                                                                    | ~       |
| DataCite                                                                                                    |         |
| Enable the DataCite Search & Link and Auto-Update services. Search the DataCite inetadata Stor.                                                                                                    | ~       |
| Europe PubMed Central                                                                                                    | 1000    |
| Europe Publied Central (Europe PPC) offers this tool to enable you to link anything in Europe                                                                                                    |         |
| ISNI2ORCID search and link                                                                                                    |         |
| Enables user to search the ISNI registry by name and link ISNI records to his ORCID profile as a                                                                                                    | *       |
| MLA International Bibliography                                                                                                    |         |
| Search the MLA International Bibliography for your works, including those published under varia                                                                                                    | *       |
| Redalyc                                                                                                    |         |
| Una plataforma que permite identificar tus trabajos publicados en revistas arbitradas de Acceso                                                                                                    | ~       |
| ResearcherID                                                                                                    |         |
| researchenter is a grouar, mutu-disciplinary scholarly research community where memoers can re                                                                                                    | 1.0     |
| Scopus to ORCID<br>Import your Identifier profile and publications. The wizard helps you find the correct Scopus pro                                                                                           | ~       |

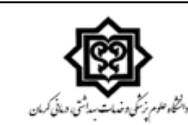

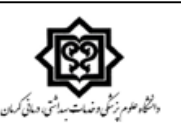

در صفحه جدید باز شده، بر روی Authorize کلیک کنید تا به صفحه Scopus خود هدایت شوید.

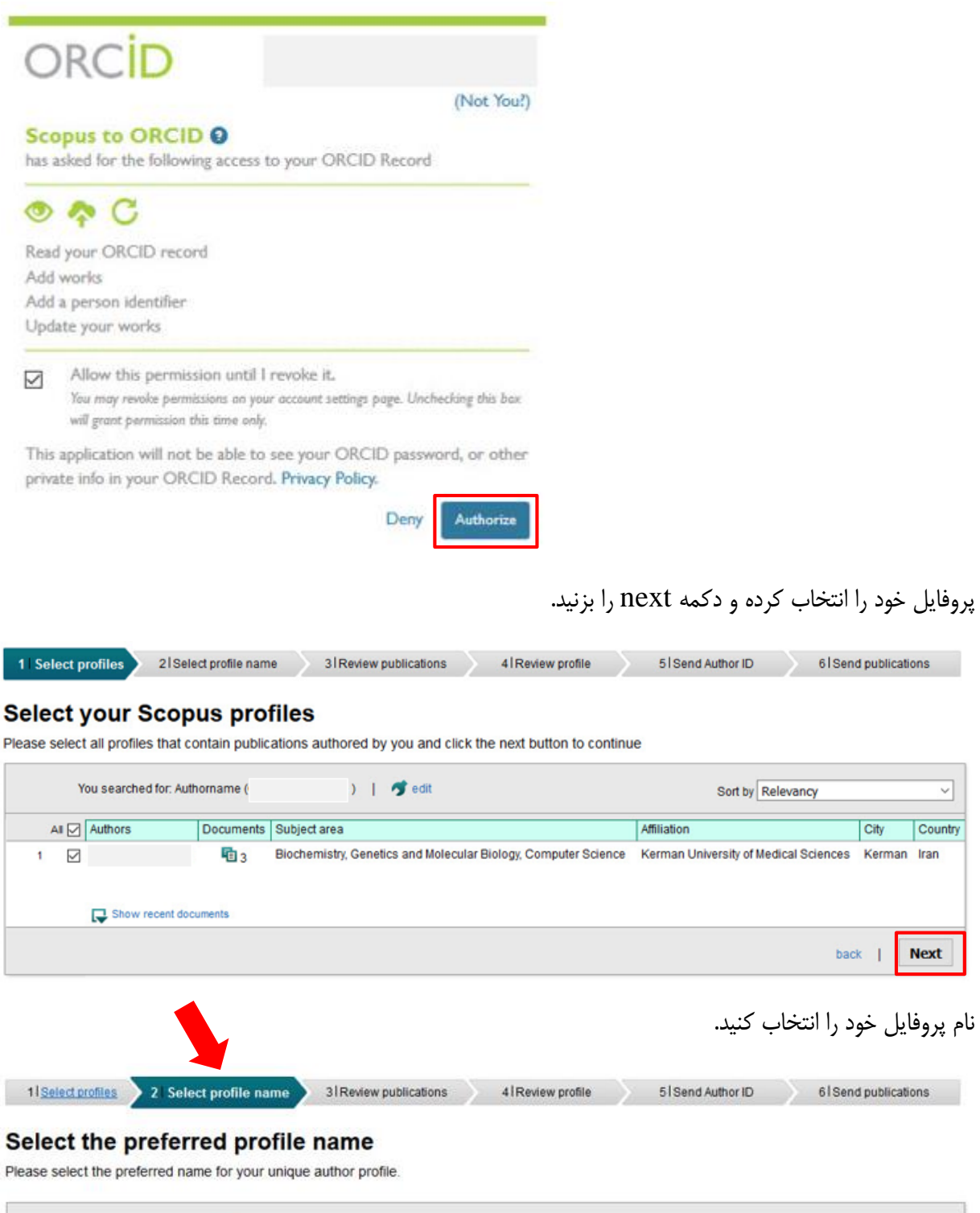

| Profile name | Please select | ~ |  |  |  |  |   |     |   |    |
|--------------|---------------|---|--|--|--|--|---|-----|---|----|
|              |               |   |  |  |  |  | b | ack | 1 | Ne |

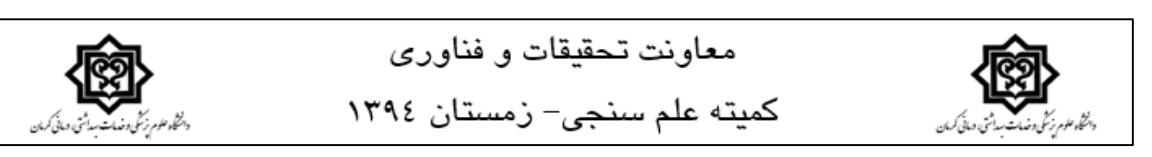

در این مرحله تمام مقالات منتشرشده شما در پایگاه Scopus نشان داده میشود. برای هرکدام از آنها که متعلق به شما نیست، امکان حذف شدن وجود دارد.

| 11 <u>Select profiles</u> 21 <u>Select profile name</u> 3 Review publications 41Review                                                                       | w profile 51 Send Author | or ID 6   Send publications |
|----------------------------------------------------------------------------------------------------|--------------------------|-----------------------------|
| Review your authored publications<br>Please indicate below which of the 3 publications are authored by you.                                                  |                          |                             |
|                                                                                                    |                          | Sort by Date (Newest)       |
| Document Title                                                                                                    | Author(s)                | Date Source Title           |
| Effects of contextual factors on information seeking behavior on the web by postgraduate students at Kerman University of Medical Sciences                   |                          | 2015                        |
| Developing and simulating an IP multicasting service for Isfahan University's network and improving the security of IGMP-AC multicast system View in Scopus  |                          | 2013                        |
| Citation analysis of articles appearing in five persian language scientific journals<br>on library and information sciences from 2002-2006<br>View in Scopus |                          | 2009                        |
|                                                                                                    | Search for missing       | documents   back   Next     |

در مرحله بعد از شما خواسته می شود تا ایمیل خود را وارد کنید و سپس بر روی دکمه Send Author ID کلیک کنید تا لیست مقالات شما در Scopus به ORCID ارسال شود.

| 1 Select profiles | 21 Select profile name | 31 Review publications | 41 Review profile | 5   Send Author ID  | 6 Send publications |
|-------------------|------------------------|------------------------|-------------------|---------------------|---------------------|
|                   |                        |                        |                   | ( / / / / _ / _ / _ |                     |

#### Send the Scopus ID to ORCID

Thank you for checking your profile. Your Scopus ID is now ready to be sent to ORCID.

| E-mail*                                   | @kmu.ac.ir                                                             | or professional email address (e.)                 | name@university.edu)                                     |                                               |      |                     |
|-------------------------------------------|------------------------------------------------------------------------|----------------------------------------------------|----------------------------------------------------------|-----------------------------------------------|------|---------------------|
|                                           | Confirm E-mail*                                                        | @kmu.ac.ir                                         | , nameguniversity.eau).                                  |                                               |      |                     |
|                                           |                                                                        |                                                    |                                                          | b                                             | ack  | Send Author ID      |
| copus                                     | ORCID                                                                  |                                                    |                                                          |                                               |      |                     |
| 1 Select profiles                         | 2   <u>Select profile name</u>                                         | 3 Review publications                              | 4   Review profile                                       | 51 Send Author ID                             | 61   | Send publications   |
| copus Au                                  | thor ID submitted                                                      |                                                    |                                                          |                                               |      |                     |
| our Author ID has I<br>you wish to send y | been sent to ORCID. However, be<br>your list of publications to ORCID, | fore we can send your pupelease continue to the ne | ublication list we must as<br>ext step. Alternatively yo | sk your permission.<br>u can return to ORCID. |      |                     |
|                                           |                                                                        |                                                    |                                                          | return to ORCID                               | Send | my publication list |

پسازأن با انتخاب گزینه Return to ORCID به پروفایل خود در پایگاه ORCID رفته و مقالات منتقل شده از Scopus را مشاهده کنید.

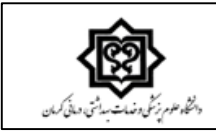

معاونت تحقيقات و فناوري

کمیته علم سنجی- زمستان ۱۳۹٤

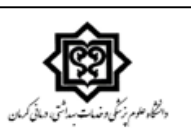

Scopus | ORCID

#### Scopus documents submitted

Thank you for your request. We have now also sent your publication list to ORCID.

The Scopus Author Feedback Team

return to ORCID

صفحه شخصی شما در ORCID این قابلیت را دارد که بتوانید مقالات خود را بهصورت دستی و از طریق فایلهای نرمافزار BibTex نیز وارد کنید.

You haven't added any funding, add some now

| 0 | ✓ Works (0)                               | + Add works     | \$\$ Sort |
|---|-------------------------------------------|-----------------|-----------|
|   | You haven't added any works, add some now | 💠 Search & link |           |
|   |                                           | S Import BibTeX |           |
| 0 |                                           | + Add manually  |           |

به همین روش می توانید اطلاعات پژوهشی خود را از پایگاههای دیگر نظیر Research ID نیز به صفحه orciD منیز می توانید اطلاعات پژوهشی خود را از پایگاههای دیگر نظیر